## How do I get classification data in a spreadsheet?

The <u>Water Classification Hub</u> Spotfire tool is a useful way to visualise and interpret classification data; as well as making graphs it allows you to easily do powerful analysis, such as comparing results between years,

But sometimes you just want a spreadsheet.

There is a "How can I download all the data?" section on the tool (see below)

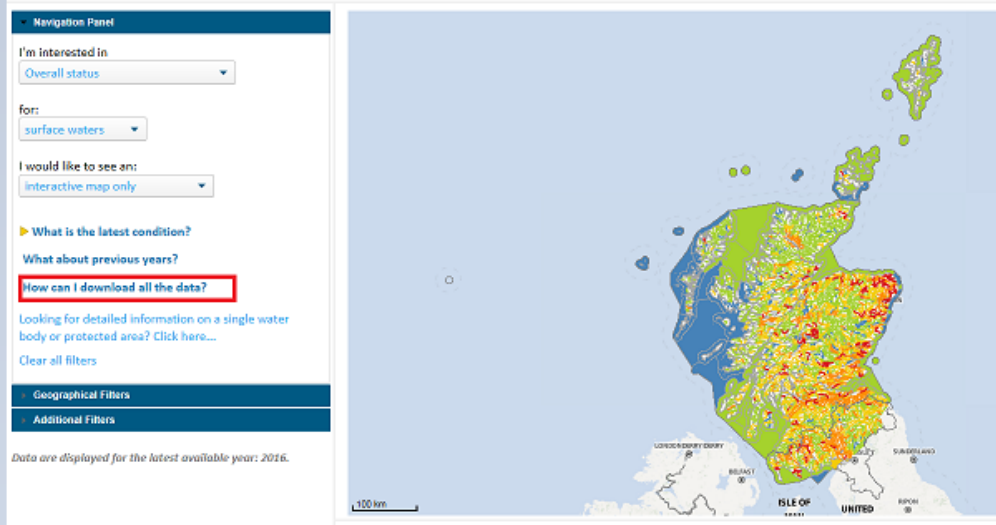

Salart a water horly from the man to view further details her

This takes you to a page where you can see and download the whole classification data set, or filter it to as you'd like before downloading the data:

Select "all parameters for each water body" in the Navigation page

| Navigation Panel                                                      |
|-----------------------------------------------------------------------|
| Display data for:<br>All parameters for each water body 💌             |
| for: surface waters for: all years                                    |
| <ul> <li>Return to summary tool</li> <li>Clear all filters</li> </ul> |
| Geographical Filters                                                  |
| Additional Filters                                                    |

Then filter on your area of interest in the geographical filters or other filters

| Navigation Panel                                                                                                    |  |  |  |  |  |  |  |  |
|----------------------------------------------------------------------------------------------------|--|--|--|--|--|--|--|--|
| <ul> <li>Geographical Filters</li> </ul>                                                                                                    |  |  |  |  |  |  |  |  |
| Use the filters below to restrict the data shown to a particular area, such as local authority.<br>River Basin District:<br>(All) 1 values<br>Scotland |  |  |  |  |  |  |  |  |
| Local Authority (surface waters only):                                                                                                    |  |  |  |  |  |  |  |  |
| Type to search in list Q                                                                                                    |  |  |  |  |  |  |  |  |
| (All) 32 values                                                                                                    |  |  |  |  |  |  |  |  |
| Aberdeen City                                                                                                    |  |  |  |  |  |  |  |  |
| Aberdeenshire                                                                                                    |  |  |  |  |  |  |  |  |
| Angus<br>Aroull and Bute                                                                                                    |  |  |  |  |  |  |  |  |
| Argyli and bute                                                                                                    |  |  |  |  |  |  |  |  |

Don't worry if you make a mistake - just hit CLEAR ALL FILTERS, which is on every page.

Once you have your selected your subset of data – right click on the table and "export table" - this will open a CSV file which you can save as Excel.

| <ul> <li>Navigation Panel</li> </ul>                           | How to expor                                                                                                    | t the data bel                    | low?        |                                                                                |                        |                         |                                               |             |                 |           |              |        |         |             |  |
|----------------------------------------------------------------|----------------------------------------------------------------------------------------------------|-----------------------------------|-------------|--------------------------------------------------------------------------------|------------------------|-------------------------|-----------------------------------------------|-------------|-----------------|-----------|--------------|--------|---------|-------------|--|
| Display data for:<br>All parameters for each water body   for: | ata for:<br>neters for each water body  To export the data in any of the two tables below, right click anywhere on the table you wish to export, then select 'Export table'.<br>To change the type of data to export (surface water, groundwater etc), use the dropdowns in the Navigation Panel on the left of the screen to alter your selection of the screen to alter your selection o |                                   |             |                                                                                |                        |                         |                                               |             |                 |           |              |        | electio | ın.         |  |
| surface waters 🔻                                               | I Water Body                                                                                                    | / Protected A                     | rea Ceneral | Information                                                                    |                        |                         |                                               |             |                 |           |              |        |         |             |  |
| for a                                                          | I water bouy                                                                                                    | Name                              | CATEGORY    |                                                                                |                        | CATCHMENT               | GENRE                                         |             | ARTIFICIAL      |           |              |        | 16      | NGTH        |  |
| all years                                                      | 23190                                                                                                    | Priest s Water /<br>Lag Burn      | River       | Scotland                                                                       | North East<br>Scotland | River Deveror           | n SURFACI                                     | WATER       | N               | N         |              |        |         | :           |  |
|                                                                | 23300                                                                                                    | Kindie Burn                       | River       | Scotland                                                                       | North East             | River Don               | SURFACE                                       | WATER       | N               | Ν         |              |        |         |             |  |
| Return to summary tool     Clear all filters                   | 23301                                                                                                    | Long Burn                         | River       | Scotland                                                                       | North East<br>Scotland | River Don               | SURFACI                                       | WATER       | N               | Ν         |              |        |         |             |  |
|                                                                | 23302                                                                                                    | Loanend Burn                      | River       | Scotland                                                                       | North East<br>Scotland | River Don               | SURFAC                                        | WATER       | N               | N         |              |        |         |             |  |
| Geographical Filters                                           | 23303                                                                                                    | Mossat Burn                       | River       | Scotland                                                                       | North East<br>Scotland | River Don               | SURFAC                                        | WATER       | N               | Ν         |              |        |         | :           |  |
| Additional Filters                                             | 23304                                                                                                    | Leochel Burn                      | River       | Scotland                                                                       | North East<br>Scotland | River Don               | SURFAC                                        | WATER       | N               | N         |              |        |         | 2           |  |
|                                                                | 23320                                                                                                    | Gormack Burn                      | River       | Scotland                                                                       | North East<br>Scotland | River Dee<br>(Grampian) | SURFAC                                        | WATER       | N               | Ν         |              |        |         | :           |  |
|                                                                | 23321                                                                                                    | Leuchar Burn                      | River       | Scotland                                                                       | North East<br>Scotland | River Dee<br>(Grampian) | SURFAC                                        | WATER       | N               | Ν         |              |        |         |             |  |
|                                                                | 23322                                                                                                    | Brodiach Burn /<br>Ord Burn       | River       | Scotland                                                                       | North East<br>Scotland | River Dee<br>(Grampian) | SURFAC                                        | WATER       | N               | Ν         |              |        |         |             |  |
|                                                                | 23325                                                                                                    | Burn of Corrichie                 | River       | Scotland                                                                       | North Fast             | River Dee               | SURFAC                                        | WATER       | N               | N         |              |        |         |             |  |
|                                                                | Classificatio                                                                                                    | Classification data by water body |             | Bergerates                                                                     |                        |                         |                                               | On wat      | er              | 2007<br>C | onfidence of |        | 2001    | 2008<br>Con |  |
|                                                                | U                                                                                                    | ING                               | ame         | 1 1: Pro HMM/B cta                                                             | tur                    | Source                  | (Empty)                                       | (Empty)     | u               | ass       | class        | Liass  |         | High        |  |
|                                                                |                                                                                                    |                                   |             |                                                                                | itus                   | calculated              | (cmpcy)                                       | (cmpty)     |                 |           |              | - mgn  |         | i iigii     |  |
|                                                                |                                                                                                    | 1-2: Overall chemi                |             | itry                                                                           | Calculated             | (Empty)                 | (Empty)                                       |             | -               |           | -            | -      |         |             |  |
|                                                                | 1-2-1: Priority substances                                                                                                    |                                   | tances      | Calculated                                                                     | Share                  |                         |                                               | +           |                 | -         |              |        |         |             |  |
|                                                                |                                                                                                    |                                   |             | 1-2-1-7: Cadmium<br>1-2-1-13: Lead<br>1-2-1-15: Nickel<br>1-3: Overall ecology |                        | Calculated              | Copy cell value<br>Export visualization image |             |                 |           |              | -      | -       |             |  |
|                                                                |                                                                                                    |                                   |             |                                                                                |                        | Calculated              |                                               |             |                 |           |              | -      | -       |             |  |
|                                                                |                                                                                                    |                                   |             |                                                                                |                        | Calculated              | Export                                        | table       |                 |           |              | -      | -       |             |  |
|                                                                |                                                                                                    |                                   |             |                                                                                |                        | Calculated              | Export                                        | table (with | nout value forr | natting)  |              | - High |         | High        |  |
|                                                                |                                                                                                    |                                   |             | 1-3-1: Physico-Cher                                                            | n                      | Calculated              | (Empty)                                       | (Empty)     |                 | -         |              | - High |         | High        |  |

You can also right click and save any map/graphs and tables as images.

Full guidance on using the tool is available in the help guides

- We are constantly trying to improve our data and service, so please do not hesitate to contact us if you have any suggested improvements
- Any further queries please contact aquatic.classificati@sepa.org.uk

Thank you